# **Online Data Collection**

## **Own System Reporting**

### How to Upload NMDS data files

Log in to the Online Data Collection (ODC) system: https://secure.disability.qld.gov.au/ngo/login.aspx

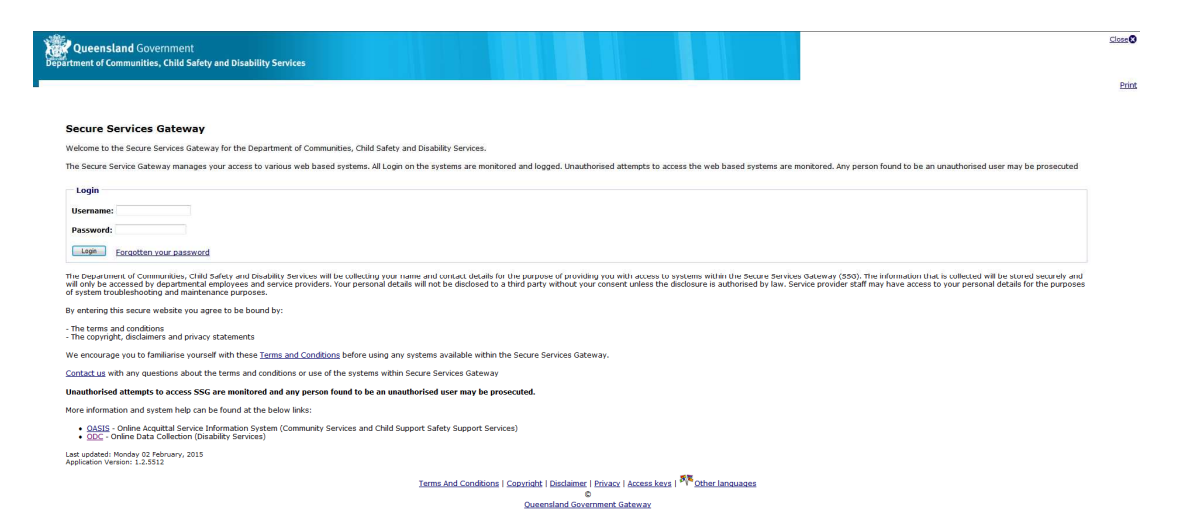

### Select Other Software Systems Import link

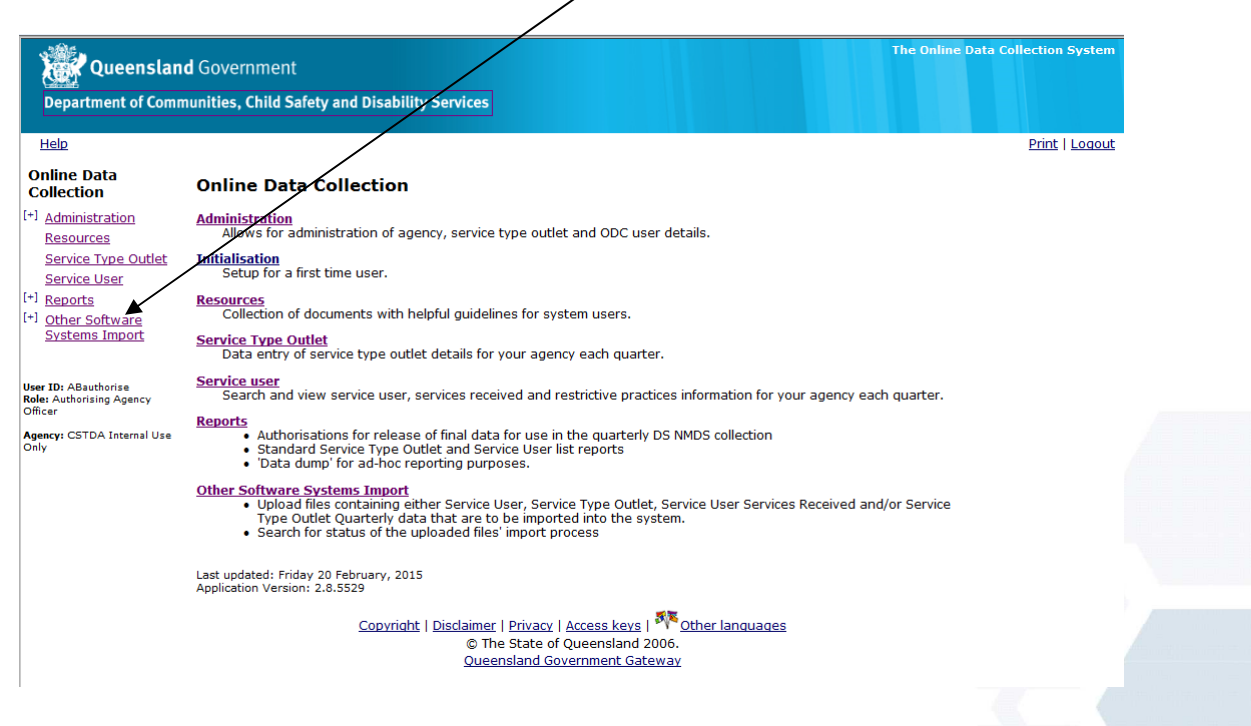

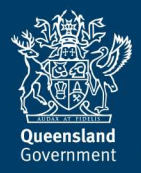

#### Select Upload NMDS Files link

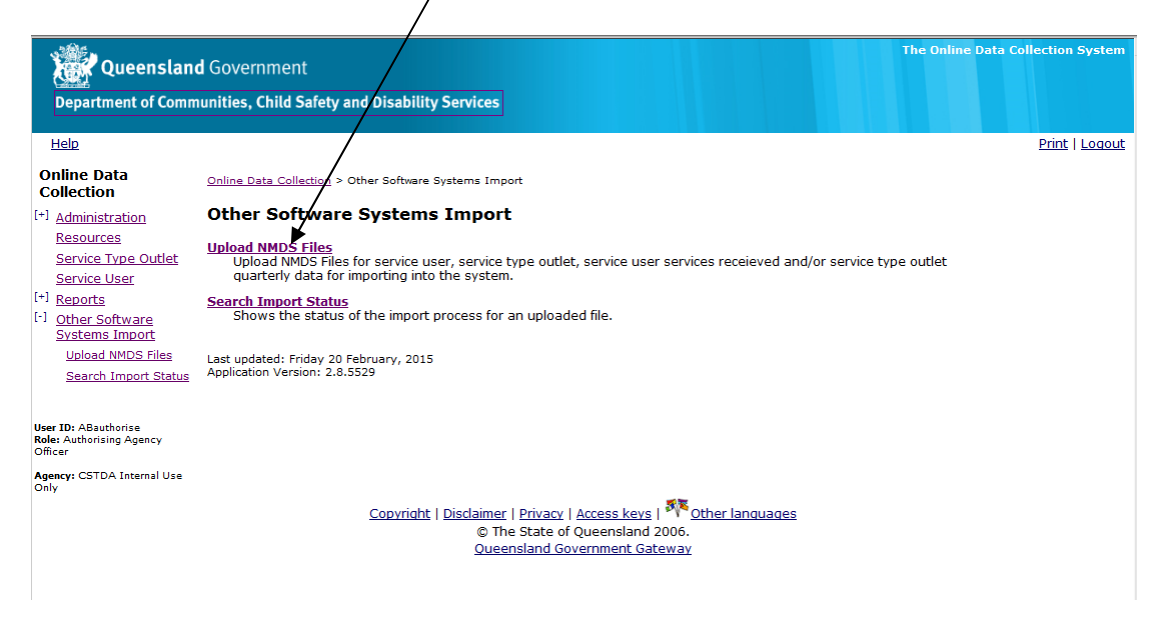

Select reporting period quarter from drop down list

| Department of Comm                                                                                                    | unities, Child Safety and Disability Services                                                                                               |                |
|----------------------------------------------------------------------------------------------------|----------------------------------------------------------------------------------------------------|----------------|
| <u>Help</u>                                                                                                    |                                                                                                    | Print   Logout |
| Online Data<br>Collection                                                                                                    | Online Data Collection > Other Software Systems Import > Upload NMDS Files                                                                  |                |
| <sup>1</sup> <u>Administration</u><br><u>Resources</u><br><u>Service Type Outlet</u>                                                         | Select Quarter and Year<br>An asterisk (**) indicates that an answer is required. Note that all 5 CSV files must be submitted each quarter. |                |
| Service User           I ecorts           Other Software           Systems Import           Upload NMDS Files           Search Import Status | Quarter 1: Jul-Sep<br>Quarter 2: Oct-Dec<br>Quarter 2: An - Mar<br>Quarter 4: Apr-Jun                                                       |                |
| <b>ser ID:</b> ABauthorise<br>ole: Authorising Agency<br>fficer                                                                              | Upload NMDS Files                                                                                                    |                |
| <b>gency:</b> CSTDA Internal Use<br>nly                                                                                                    | ODC Upload NMDS                                                                                                    |                |
|                                                                                                    | Agency: Browse                                                                                                    |                |
|                                                                                                    | *Service Type Outlet: Browse *Service User Services Received Places: Browse                                                                 |                |
|                                                                                                    | *Service User Services Received Hours:                                                                                                    |                |
|                                                                                                    | Import Cancel                                                                                                    |                |
|                                                                                                    | Copyright   Disclaimer   Privacy   Access keys   <sup>410</sup> Other languages<br>© The State of Queensland 2006.                          |                |

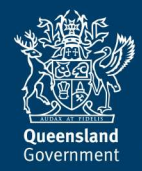

# Select your Financial Year

| o epurement of comm                             | nunities, Child Safety and Disability Services                                                                                                    |              |
|-------------------------------------------------|----------------------------------------------------------------------------------------------------|--------------|
| <u>Help</u>                                     |                                                                                                    | Print   Loge |
| Online Data<br>Collection                       | <u>Online Data Collection</u> > <u>Other Software Systems Import</u> > Upload NMDS Files                                                                                                    |              |
| [+] Administration                              | Select Quarter and Year                                                                                                    |              |
| <u>Resources</u><br>Service Type Outlet         | An asterisk (*) indicates that an answer is required. Note that all 5 CSV files must be submitted each quarter.                                                                                                    |              |
| Service User                                    | Quarter:*                                                                                                    |              |
| [+] <u>Reports</u><br>[-] <u>Other Software</u> | Quarter 1 : Jul - Sep 🔻                                                                                                    |              |
| Upload NMDS Files                               | Financial Year:*                                                                                                    |              |
| Search Import Status                            |                                                                                                    |              |
| User ID: ABauthorise                            | 2013-2014<br>CHINEL NMDS Files                                                                                                    |              |
| Officer                                         |                                                                                                    |              |
| Agency: CSTDA Internal Use                      | ODC Upload                                                                                                    |              |
| Agency: CSTDA Internal Use<br>Only              | ODC Upload NMDS                                                                                                    |              |
| Officer<br>Agency: CSTDA Internal Use<br>Only   | ODC Upload NMDS Agency: Browse                                                                                                    |              |
| Officer<br>Agency: CSTDA Internal Use<br>Only   | ODC Upload NMDS Agency: Browse Service Type Outlet: Browse                                                                                                    |              |
| Officer<br>Agency: CSTDA Internal Use<br>Only   | ODC Upload NMDS Agency: Browse Service Type Outlet: Browse Browse Browse Browse Browse Browse Browse                                                                                                    |              |
| Officer<br>Agency: CSTDA Internal Use<br>Only   | ODC Upload NMDS Agency: Browse Service Type Outlet: Browse Service User Services Received Places: Browse Service User Services Received Hours: Browse Browse Brow                                                                                                    |              |
| Officer<br>Agency: CSTDA Internal Use<br>Only   | ODC Upload NMDS Agency: Service Type Outlet: Service User Services Received Places: Service User Services Received Hours: Service User Services Received Hours: Service User Services Re |              |

### Select Browse... button matching the file type to upload

| Queenslan                                                   | d Governmen                                                                                                    | The Online Data Collection System |
|-------------------------------------------------------------|----------------------------------------------------------------------------------------------------|-----------------------------------|
| Department of Comm                                          | nunities, Child Safety and Disability Services                                                                                                    |                                   |
| Help                                                        |                                                                                                    | Print   Logout                    |
| Online Data<br>Collection                                   | Online Data Collection > Other Software Systems Import > Upload NMDS Files                                                                                                    |                                   |
| <sup>(+)</sup> Administration<br>Resources                  | Select Quarter and Year                                                                                                    |                                   |
| Service Type Outlet<br>Service User                         | An asterisk (*) indicates that an answer is equired. Note that all 5 CSV files must be submitted each quarter<br>Quarter:*                                                                                                    | 24                                |
| *1 Reports<br>*1 Other Software                             | Quarter 1 : Jul - Sep 💌                                                                                                    |                                   |
| Systems Import<br>Upload NMDS Files                         | Financial Year:*                                                                                                    |                                   |
| Search Import Status                                        | 2014-2015 -                                                                                                    |                                   |
| User ID: ABauthorise<br>Role: Authorising Agency<br>Officer | Upload NMDS Files                                                                                                    |                                   |
| Agency: CSTDA Internal Use                                  | ODC Upload                                                                                                    |                                   |
| Silly .                                                     | NMDS                                                                                                    |                                   |
|                                                             | $\backslash$                                                                                                    |                                   |
|                                                             | Agency: Browse                                                                                                    |                                   |
|                                                             | *Service Type Outlet:                                                                                                    |                                   |
|                                                             | *Service User Services Received Places:                                                                                                    |                                   |
|                                                             | *Service User Services Received Hours:                                                                                                    |                                   |
|                                                             | import Cancel                                                                                                    |                                   |
|                                                             | Last updated: Friday 20 February, 2015<br>Application Version: 2.8.5529                                                                                                    |                                   |
|                                                             | Copyright   Disclaimer   Privacy   Access keys   Access keys   Copyright   Access keys   Copyright   Access keys   Copyright   Access keys   Copyright   Access keys   Copyright   Access keys   Copyright   Access keys   Copyright   Access keys   Copyright   Access keys   Copyright   Access keys   Copyright   Access keys   Copyright   Access keys   Copyright   Access keys   Copyright   Access keys   Copyright   Copyright   C |                                   |
|                                                             | Queensiand Government Gateway                                                                                                    |                                   |

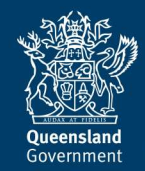

Select the Service Type Outlet file from where the file is saved

Double click on the file or click select the file and select Open

|            |               |                                                         |                         |                   |      | $\backslash$ |                 |   |        |   |
|------------|---------------|---------------------------------------------------------|-------------------------|-------------------|------|--------------|-----------------|---|--------|---|
| New folder |               |                                                         |                         |                   |      |              |                 | • |        | 0 |
|            | _             | Name                                                    | Date modified           | Туре              | Size |              |                 |   |        | 1 |
|            |               | Q2_550163 _ServiceTypeOutlet                            | 12/01/2015 2:52 PM      | Microsoft Excel C | 1 KB | \            |                 |   |        | E |
| s          |               | Q2_550163_ServicesReceivedHours                         | 12/01/2015 2:52 PM      | Microsoft Excel C | 1 KB | \            |                 |   |        |   |
| ces        | =             | Q2_550163_ServicesReceivedPlaces                        | 12/01/2015 2:52 PM      | Microsoft Excel C | 1 KB | \            |                 |   |        |   |
|            |               | Q2_550165_ServicesReceivedHours                         | 13/01/2015 2:36 PM      | Microsoft Excel C | 1 KB | \            |                 |   |        |   |
|            |               | Q2_550165_ServicesReceivedPlaces                        | 13/01/2015 2:36 PM      | Microsoft Excel C | 1 KB | \            |                 |   |        |   |
| s          |               | 🐴 Q2_550165_ServiceTypeOutlet                           | 13/01/2015 2:36 PM      | Microsoft Excel C | 1 KB | \            |                 |   |        |   |
|            |               | Q2_550533_ServicesReceivedHours                         | 13/01/2015 10:25        | Microsoft Excel C | 2 KB | \            |                 |   |        |   |
|            |               | Q2_550533_ServicesReceivedPlaces                        | 13/01/2015 10:25        | Microsoft Excel C | 2 KB | \            |                 |   |        |   |
|            |               | Q2_550533_ServiceTypeOutlet                             | 13/01/2015 10:25        | Microsoft Excel C | 1 KB | \            |                 |   |        |   |
|            |               | 🚳 Q. Type: Microsoft Excel Comma Separate               | d Values File 5 8:20 AM | Microsoft Excel C | 4 KB |              | \               |   |        |   |
|            | *             | Q Size: 534 bytes<br>Date modified: 13/01/2015 10:25 AM | 5 8:36 AM               | Microsoft Excel C | 7 KB |              | \               |   |        | - |
| File name: | Q2_550163 _Se | rviceTypeOutlet                                         |                         |                   |      | -            | All Files (*.*) |   |        | - |
|            |               |                                                         |                         |                   |      |              | Open            | - | Cancel |   |

### The file path will populate in the ODC field

| Queensland                                                                                                    | Government                                                                                                    |
|----------------------------------------------------------------------------------------------------|----------------------------------------------------------------------------------------------------|
| Department of Comm                                                                                                    | unities, Child Safety and Disability Services                                                                                                    |
| Help                                                                                                    | Print   Logout                                                                                                    |
| Online Data<br>Collection                                                                                                    | Online Data Collection > Other Software Systems Import > Upload NMD5 Files                                                                              |
| [+] <u>Administration</u><br><u>Resources</u><br><u>Service Type Outlet</u><br><u>Service User</u>                             | Select Quarter and Year<br>An asterisk (*) indicates that an answer is required. Note that all 5 CSV files must be submitted each quarter.<br>Quarter:* |
| <ul> <li>[+] <u>Reports</u></li> <li>[-] <u>Other Software</u><br/><u>Systems Import</u></li> <li>Upload NMDS Files</li> </ul> | Quarter 1 : Jul - Sep 👻 Financial Year:*                                                                                                    |
| Search Import Status                                                                                                    | 2014-2015 💌                                                                                                    |
| User ID: ABauthorise<br>Role: Authorising Agency<br>Officer                                                                    | Upload NMDS Files                                                                                                    |
| Agency: CSTDA Internal Use<br>Only                                                                                             | ODC Upload NMDS                                                                                                    |
|                                                                                                    | Agency: Browse                                                                                                    |
|                                                                                                    | *Service Type Outlet: UACESUPPRIPPR DSIDMSTWMDSiDatabaseL Rationalisation/Own System to ODCIOwn S                                                       |
|                                                                                                    | *Service User Services Received Places:                                                                                                    |
|                                                                                                    | *Service User Services Received Hours:                                                                                                    |
|                                                                                                    | Import [Cancel]                                                                                                    |
|                                                                                                    | Last updated: Friday 20 February, 2015<br>Application Version: 2.8.5529                                                                                 |
|                                                                                                    | Copyright   Disclaimer   Privacy   Access keys   <sup>50</sup> Other languages<br>© The State of Queensland 2006.<br>Queensland Government Gateway      |

Repeat all for all 3 mandatory files

Service Type Outlet Service User Services Received Places Service User Services Received Hours

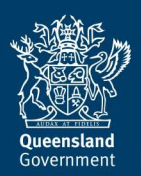

#### Select Import

1

| Queensilan                                                                                                    | d Government<br>nunities, Child Safety and Disability Services                                                                                                    | The Online Data Collection System |
|----------------------------------------------------------------------------------------------------|----------------------------------------------------------------------------------------------------|-----------------------------------|
| Help                                                                                                    |                                                                                                    | Print   Logout                    |
| Online Data<br>Collection [-] Administration<br>Resources<br>Service Type Outlet<br>Service User [-] Reports [-] Other Software<br>Systems Import<br>Upload NNDS Files<br>Search Import Status | Online Data Collection > Other Software Systems Import > Upload NMDS Files Select Quarter and Year An asterisk (*) indicates that an answer is required. Note that all 5 CSV files must be submitted each quarter. Quarter: Quarter: Quarter 1: Jul-Sep Financial Year: 2014-2015 2014-2015                                                                                                    |                                   |
| User ID: ABauthorise<br>Role: Authorising Agency<br>Officer<br>Agency: CSTDA Internal Use<br>Only                                                                                              | Upload NMDS Files<br>ODC Upload<br>NMDS                                                                                                    | _                                 |
|                                                                                                    | Agency:       Browse                                                                                                    | wee                               |
|                                                                                                    | Last updated: Friday 20 February, 2015<br>Application Version: 2.8.5529<br><u>Copyright   Disclaimer   Privacy   Access keys   Copyright   Disclaimer   Privacy   Access keys   Copyright   Disclaimer   Privacy   Copyright   Disclaimer   Privacy   Access keys   Copyright   Disclaimer   Disclaimer   Privacy   Copyright   Disclaimer   Disclaimer   Privacy   Copyright   Disclaimer   Disclaimer   Disclaimer   Disclaimer   Disclaimer   Disclaimer   Disclaimer   Disclaimer   Disclaimer   Disclaimer   Disclaimer   Disclaimer   Disclaimer   Disclaimer   Disclaimer   Disclaimer   Disclai</u> |                                   |

These error messages mean that the Headers in the file are incorrect (either by name or number of headers in the file).

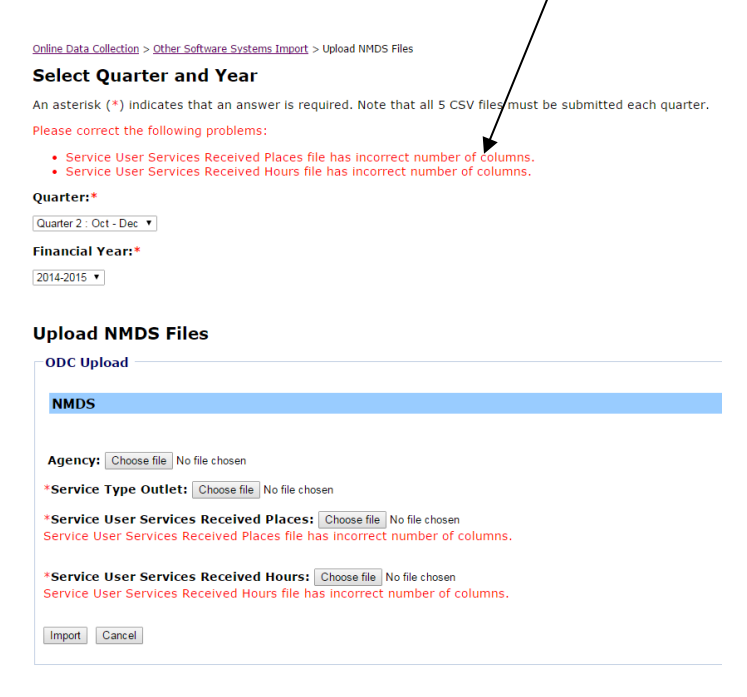

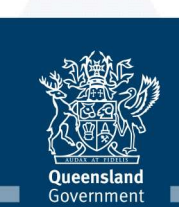

This screen indicates that the files have successfully been loaded into ODC. The reference numbers provided allow you to Search the Status of the Import.

|                                                                                             | tics. Child Safety and Disability Services                                                                                                    |
|---------------------------------------------------------------------------------------------|----------------------------------------------------------------------------------------------------|
|                                                                                             | ties, clinu Salety and Disability Services                                                                                                    |
| Ì                                                                                           |                                                                                                    |
| í                                                                                           | line Data Collection > Other Software Systems Import > Upload NMDS Files                                                                                                    |
| (                                                                                           | elect Quarter and Year                                                                                                    |
|                                                                                             | asterisk (*) indicates that an answer is required. Note that all 5 CSV files must be submitted each quarter                                                                                                    |
|                                                                                             | iasterisk ( ) malaates that an answer is required. Note that an 5 600 mes mast be submitted each quarter.                                                                                                    |
| 1                                                                                           | uarter 2 : Oct - Dec V                                                                                                    |
|                                                                                             | nancial Year:*                                                                                                    |
| c                                                                                           | 114-2015 V                                                                                                    |
|                                                                                             |                                                                                                    |
|                                                                                             | nload NMDS Files                                                                                                    |
|                                                                                             |                                                                                                    |
|                                                                                             |                                                                                                    |
|                                                                                             | NMDS                                                                                                    |
|                                                                                             |                                                                                                    |
|                                                                                             | Agency: Choose file No file chosen                                                                                                    |
|                                                                                             |                                                                                                    |
| *                                                                                           | Service Type Outlet: Choose file No file chosen                                                                                                    |
|                                                                                             | *Service Type Outlet: Choose file No file chosen  *Service User Services Received Places: Choose file No file chosen                                                                                                    |
| ×<br>×                                                                                      | Service Type Outlet: Choose file No file chosen Service User Services Received Places: Choose file No file chosen Service User Services Received Hours: Choose file No file chosen                                                                                                    |
| ×                                                                                           | *Service Type Outlet: Choose file No file chosen *Service User Services Received Places: Choose file No file chosen *Service User Services Received Hours: Choose file No file chosen                                                                                                    |
|                                                                                             | Service Type Outlet: Choose file No file chosen Service User Services Received Places: Choose file No file chosen Service User Services Received Hours: Choose file No file chosen Import Cancel                                                                                                    |
|                                                                                             | Service Type Outlet: Choose file No file chosen Service User Services Received Places: Choose file No file chosen Service User Services Received Hours: Choose file No file chosen Import Cancel The selected files were successfully unloaded. An email will be sent to you once these files have been processed                                                                                                    |
|                                                                                             | Service Type Outlet: Choose file No file chosen Service User Services Received Places: Choose file No file chosen Service User Services Received Hours: Choose file No file chosen Import Cancel The selected files were successfully uploaded. An email will be sent to you once these files have been processed. The following are the reference numbers for the files uploaded.                                                                                                    |
|                                                                                             | Service Type Outlet: Choose file No file chosen  Service User Services Received Places: Choose file No file chosen  Service User Services Received Hours: Choose file No file chosen  mport Cancel  The selected files were successfully uploaded. An email will be sent to you once these files have been processed. The following are the reference numbers for the files uploaded:  for Service Type Outlet, the reference numbers is BLE-705                                                                                                    |
|                                                                                             | Service Type Outlet: Choose file No file chosen Service User Services Received Places: Choose file No file chosen Service User Services Received Hours: Choose file No file chosen Import Cancel The selected files were successfully uploaded. An email will be sent to you once these files have been processed. The following are the reference numbers for the files uploaded: for Service Type Outlet, the reference number is BIF-795 for Service User Services Received Hours, the reference number is BIF-796 for Service User Services Received Hours, the reference number is BIF-797                                                             |
| ,<br>,<br>,<br>,<br>,<br>,<br>,<br>,<br>,<br>,<br>,<br>,<br>,<br>,<br>,<br>,<br>,<br>,<br>, | Service Type Outlet: Choose file No file chosen Service User Services Received Places: Choose file No file chosen Service User Services Received Hours: Choose file No file chosen Import Cancel The selected files were successfully uploaded. An email will be sent to you once these files have been processed. The following are the reference numbers for the files uploaded:  for Service Type Outlet, the reference number is BIF-795 for Service User Services Received Places, the reference number is BIF-796 for Service User Services Received Hours, the reference number is BIF-797 Please record these reference numbers for future enquiry. |

### Select Search Import Status link

| Department of Comm                             | unities, Child Safety and Disability Services                                               |
|------------------------------------------------|---------------------------------------------------------------------------------------------|
| Help                                           |                                                                                             |
| Online Data<br>Collection                      | <u>Online Data Collection</u> > <u>Other Software Systems Import</u> > Search Import Status |
| [+] Administration                             | Search Status                                                                               |
| <u>Resources</u><br><u>Service Type Outlet</u> | Search                                                                                      |
| Service User<br>+] <u>Reports</u>              | Reference Number from BIF to BIF                                                            |
| -] <u>Other Software</u><br>Systems Import     | Search Cancel                                                                               |
| <u>Search Import</u><br><u>Status</u>          | Last updated: Tuesday 10 March, 2015<br>Application Version: 2.8.5547                       |

Select Search button

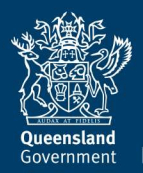

| ne Data Collection > Othe                                    | r Software Systems Import > Search Import Status                                                                           |                                                                                                    |                                                             |                                           |        |
|--------------------------------------------------------------|----------------------------------------------------------------------------------------------------|----------------------------------------------------------------------------------------------------|-------------------------------------------------------------|-------------------------------------------|--------|
| earch Status                                                 |                                                                                                    |                                                                                                    |                                                             |                                           |        |
| Search                                                       |                                                                                                    |                                                                                                    |                                                             |                                           |        |
|                                                              |                                                                                                    |                                                                                                    |                                                             |                                           |        |
|                                                              |                                                                                                    |                                                                                                    |                                                             |                                           |        |
| eference Number fi                                           | om BIF- to BIF-                                                                                                    |                                                                                                    |                                                             |                                           |        |
| eference Number fi<br>Reference Number                       | om BIF to BIF                                                                                                    | Туре                                                                                                    | Uploaded Date                                               | Uploaded By                               | Status |
| eference Number fi<br><b>Reference Number</b><br>BIF-795     | om BIFto BIF<br>File<br>BlueCare q2 STO combined.csv                                                                       | Type<br>Service Type Outlet from Other Software                                                              | Uploaded Date<br>19 Mar 2015 12:03PM                        | Uploaded By<br>Andrew Barr                | Status |
| eference Number fi<br>Reference Number<br>BIF-795<br>BIF-796 | bm BIF         to BIF           File         BlueCare q2 STO combined.csv           Q2_ServicesReceivedPlaces_combined.csv | Type<br>Service Type Outlet from Other Software<br>Service User Services Received Places from Other Software | Uploaded Date<br>19 Mar 2015 12:03PM<br>19 Mar 2015 12:03PM | Uploaded By<br>Andrew Barr<br>Andrew Barr | Queue  |

You will be able to check the Status and results of the file Imports. This will enable you to rectify any errors identified by the system by selecting the See Import result details link in the Status column.

Processed 3908 out of 3908 records. See import result details

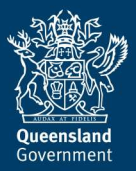

Great state. Great opportunity.